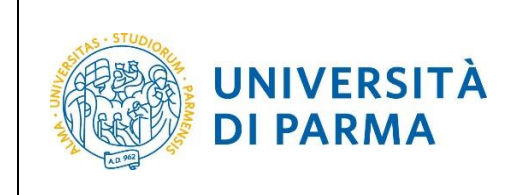

# ESSE3

# GUIDA ALL'IMMATRICOLAZIONE ON-LINE AI CORSI A LIBERO ACCESSO

# A.A. 2017/2018

Aggiornata al 12/07/2017

| Redazione a cura di: | Area Dirigenziale Didattica e Servizi per gli Studenti<br>Area Dirigenziale Sistemi Informativi |
|----------------------|-------------------------------------------------------------------------------------------------|
|                      | UO Comunicazione Istituzionale                                                                  |
| Distribuito a:       | Future matricole dell'Ateneo                                                                    |

| Rev. 12 luglio 2017 | Codice Documento: S3_Immatricolazioni | Pagina 1 di 24 |
|---------------------|---------------------------------------|----------------|
|---------------------|---------------------------------------|----------------|

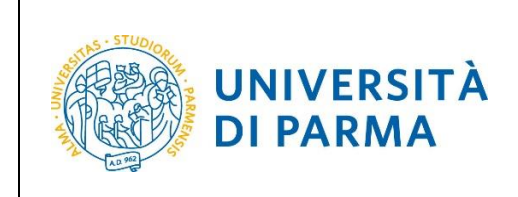

# SOMMARIO

| Accesso alla procedura di immatricolazione                                  | 3  |
|-----------------------------------------------------------------------------|----|
| Fasi principali della procedura di immatricolazione                         | 4  |
| 1° fase: registrazione al sistema di Ateneo e attivazione delle credenziali | .4 |
| 2 <sup>°</sup> fase: immatricolazione                                       | .5 |
| Inserimento foto                                                            | 10 |
| Titoli di accesso                                                           | 12 |
| Upload documenti                                                            | 19 |
| 4 <sup>°</sup> fase: invio della documentazione alla segreteria studenti    | 23 |
| 5 °fase: conferma dell'immatricolazione                                     | 24 |

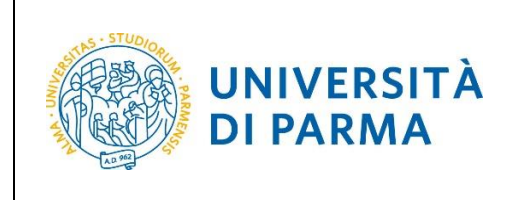

## Accesso alla procedura di immatricolazione.

La procedura di immatricolazione ai corsi di studio a libero accesso è esclusivamente online e vi si accede dalla home page del sito <u>www.unipr.it</u> alla voce **Iscrizioni On line** presente nel banner sulla destra.

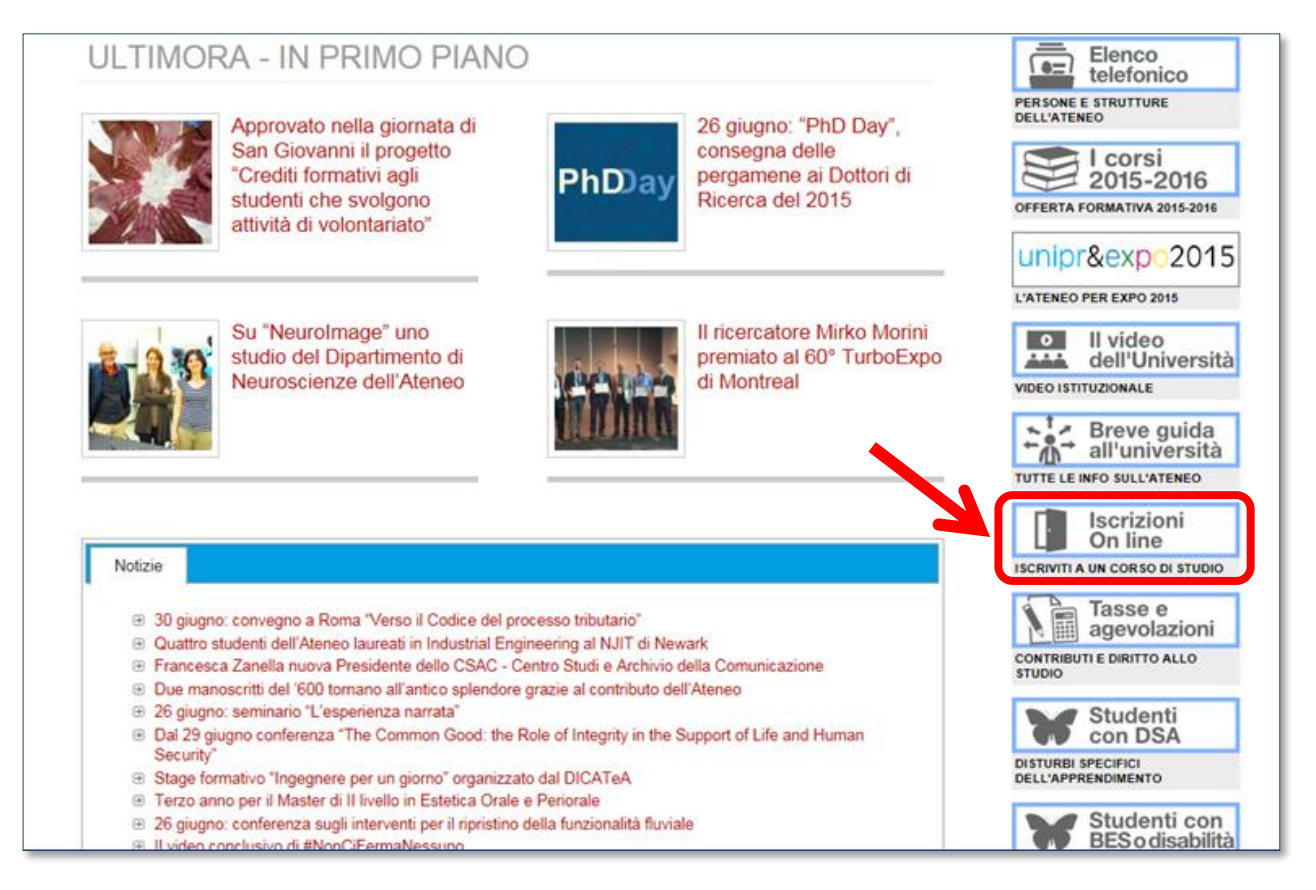

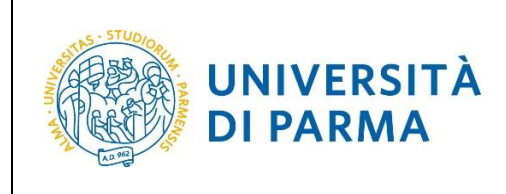

## Fasi principali della procedura di immatricolazione.

La procedura di immatricolazione ai corsi di studio a libero accesso dell'Ateneo di Parma è strutturata nelle seguenti fasi principali:

- <u>1<sup>°</sup> fase</u>: registrazione al sistema informativo universitario e attivazione delle credenziali;
- <u>2<sup>°</sup> fase</u>: immatricolazione ad un corso di studio;
- <u>4° fase</u>: invio della documentazione alla segreteria studenti di pertinenza;
- 5<sup>°</sup> fase: conferma dell'immatricolazione.

Di seguito sono descritte in dettaglio le singole fasi della procedura.

## <u>1<sup>°</sup> fase: registrazione al sistema di Ateneo e attivazione delle credenziali.</u>

Attraverso la registrazione potrai ottenere le credenziali per accedere al sistema informativo universitario (ESSE3).

La registrazione ad ESSE3 si effettua alla pagina <u>www.unipr.it/registrazione</u>.

Gli studenti già in possesso delle credenziali sopraindicate non devono effettuare nuovamente la registrazione. In caso di smarrimento della password personale è vivamente consigliato richiederne il recupero con congruo anticipo all'indirizzo <u>www.unipr.it/servizi/servizi-line/password</u>.

Per conoscere nel dettaglio tutte le procedure sopra descritte puoi prendere visione della "Guida alla registrazione al sistema informativo universitario e al recupero delle credenziali" (www.unipr.it/node/18099).

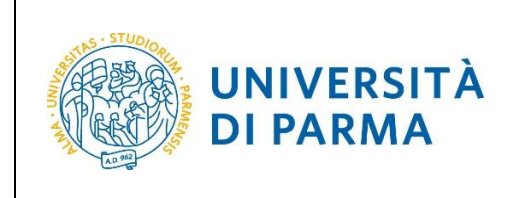

## 2 fase: immatricolazione.

Dopo avere attivato le credenziali, collegati al sito della procedura on-line <u>http://unipr.esse3.cineca.it</u>.

Qualora il numero di accessi al sistema fosse molto elevato, potresti essere inserito in lista di attesa; in tale caso comparirà la seguente pagina che mostrerà la tua posizione in coda che si aggiornerà ogni dieci secondi; una volta raggiunto il tuo turno sarai automaticamente reindirizzato sul sistema.

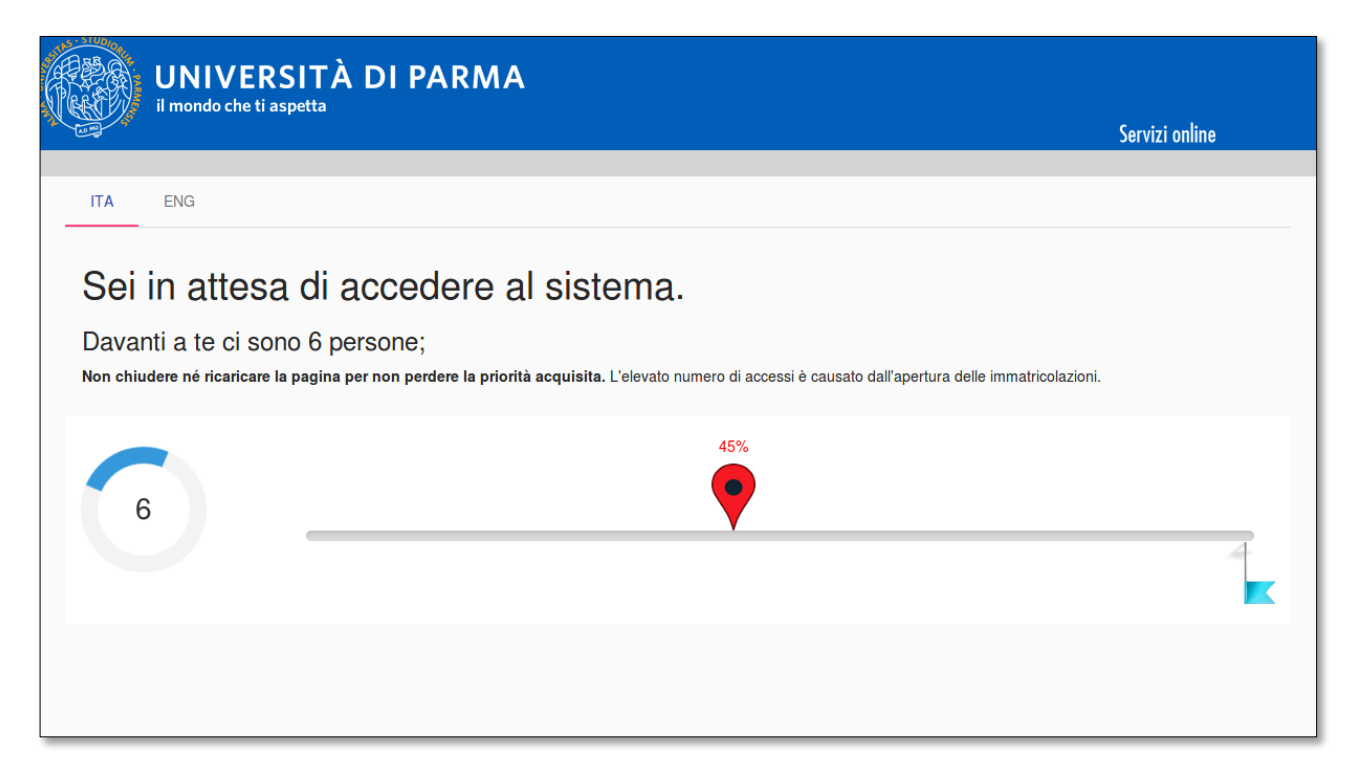

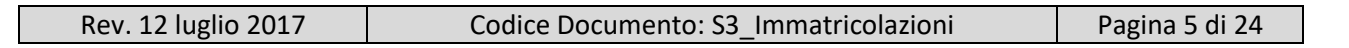

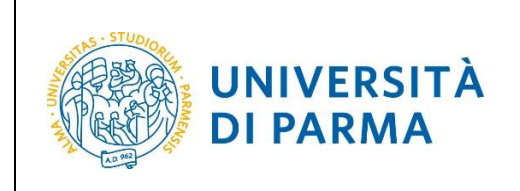

Premi login e inserisci le credenziali di accesso per accedere alla tua AREA RISERVATA.

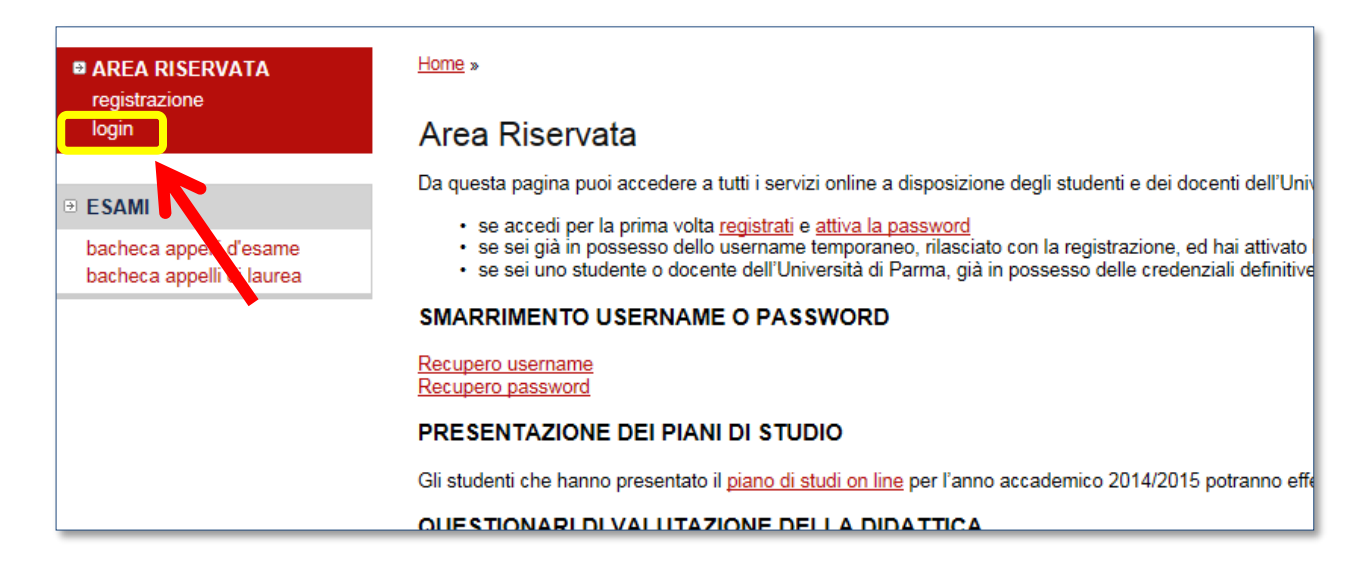

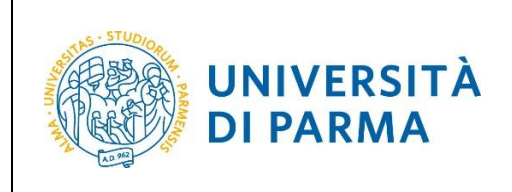

Nella sezione **SEGRETERIA** (menu a sinistra), clicca sulla voce **immatricolazione** e, nella pagina che si apre, clicca il pulsante blu in basso **Immatricolazione On Line**, per iniziare la procedura di immatricolazione al corso di studio per il quale hai effettuato la prenotazione posto.

| Studente                                                            | Immatricolazione On Line                                             |                                      |              |                                                                                                    | Lege     | nda:                                                                          |
|---------------------------------------------------------------------|----------------------------------------------------------------------|--------------------------------------|--------------|----------------------------------------------------------------------------------------------------|----------|-------------------------------------------------------------------------------|
| Studente                                                            | Da questo punto in poi verrai guidato dalla proc                     | edura nella scelta del corso di stud | lio e nell'i | nserimento degli altri                                                                                                    |          | Informazioni                                                                  |
|                                                                     | ATTENZIONE: il simbolo (*) a franco del dato ri                      | chiacta na indica l'abbligatoriatà   |              |                                                                                                    | <b>(</b> | Sezione in lavorazione o aperta                                               |
| X                                                                   | Check List                                                           |                                      |              |                                                                                                    |          | Sezione bloccata, si attiverà al<br>completamento delle sezioni<br>precedenti |
|                                                                     | Attività                                                             | Sezione                              | Info         | Stato<br>avanzamento                                                                                                    |          | Sezione correttamente                                                         |
| AREA RISERVATA<br>logout                                            | A - Scelta del corso di studio                                       |                                      | 6            | <ul> <li>Image: A start of the start of the start of</li></ul> |          | completata                                                                    |
|                                                                     |                                                                      | Scelta tipologia domanda di          |              |                                                                                                    |          |                                                                               |
| HOME                                                                |                                                                      | Scolta tipologia coreo               |              | ۵                                                                                                    |          |                                                                               |
| SEGRETERIA                                                          |                                                                      | Scella lipologia corso               | •            |                                                                                                    |          |                                                                               |
| iscrizioni                                                          |                                                                      | Scelta corso di studio               |              | Ģ                                                                                                    |          |                                                                               |
| accesso cronologico                                                 |                                                                      | Scelta percorso di studio            | 0            | ₽                                                                                                    |          |                                                                               |
| esami di stato                                                      |                                                                      | Riepilogo scelta didattica           | 0            | A                                                                                                    |          |                                                                               |
| pagamenti                                                           | B - Inserimento Foto                                                 |                                      | 0            | 8                                                                                                    |          |                                                                               |
| autocertificazioni e stampa<br>diploma supplement                   |                                                                      | Upload Foto                          | 0            | A                                                                                                    |          |                                                                               |
| collaborazioni 150 ore<br>documenti di identità                     | C - Titoli di accesso                                                |                                      | 0            | Ĥ                                                                                                    |          |                                                                               |
| PIANO DI STUDIO                                                     |                                                                      | Dettaglio Titoli di Accesso          | 0            | A                                                                                                    |          |                                                                               |
| CARRIERA                                                            | D - Immatricolazione                                                 |                                      |              | A                                                                                                    |          |                                                                               |
|                                                                     |                                                                      | Completamento dati                   | 0            | A                                                                                                    |          |                                                                               |
| TIROCINI E STAGE                                                    |                                                                      | Conferma dati                        | 0            | A                                                                                                    |          |                                                                               |
| homepage stage                                                      | E - In questa pagina è possibile effettuare<br>l'upload di documenti |                                      | ()           | Ĥ                                                                                                    |          |                                                                               |
| aziende<br>opportunità                                              |                                                                      | Riepilogo allegati                   | 0            | A                                                                                                    |          |                                                                               |
| le mie opportunità<br>le mie candidature<br>le mie ricerche salvate | Immatricolazione On Line                                             | ·                                    |              |                                                                                                    |          |                                                                               |
| i miei stage                                                        |                                                                      |                                      |              |                                                                                                    |          |                                                                               |
| MOBILITÀ<br>INTERNAZIONALE                                          |                                                                      |                                      |              |                                                                                                    |          |                                                                               |
| MOBILITÀ                                                            |                                                                      |                                      |              |                                                                                                    |          |                                                                               |

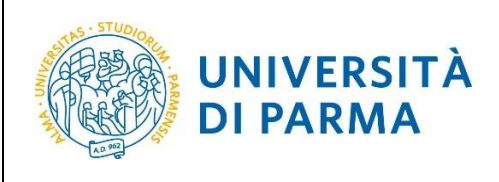

Per prima cosa, scegli la tipologia di domanda che intendi presentare tra quelle disponibili nella sezione **Scelta tipo domanda immatricolazione**.

| Immatricolazione: Tipologia domanda                                                                                                    |
|----------------------------------------------------------------------------------------------------|
| Seleziona la tipologia di domanda di immatricolazione che intendi presentare.                                                                                                    |
| ABBREVIAZIONE CARRIERA: immatricolazione ad un anno pari o superiore al primo essendo in possesso di un altro titolo accademico e con richiesta<br>di riconoscimento crediti                                                                                                    |
| STUDENTE DECADUTO: immatricolazione di studente decaduto in una precedente carriera con richiesta di riconoscimento crediti                                                                                                    |
| STUDENTE RINUNCIATARIO: immatricolazione di studente rinunciatario in una precedente carriera con richiesta di riconoscimento crediti                                                                                                    |
| TRASFERIMENTO IN INGRESSO: immatricolazione di studente proveniente da altro Ateneo, <mark>con carriera ancora attiva (titolo non ancora</mark><br><mark>conseguito)</mark> , che intende proseguire la carriera all'Ateneo di Parma.                                                                                                    |
| Attenzione si deve:<br>- chiedere il trasferimento all'Università dove si è attualmente iscritti;<br>- procurarsi il nulla osta dell'Ateneo di Parma (se previsto) per iscriversi ad un corso di studio a numero chiuso.                                                                                                    |
| ORDINE CRONOLOGICO: per i corsi ove previsto, l'immatricolazione avverrà in base allo scorrimento delle graduatorie. Per ulteriori informazioni,<br>consultare il Manifesto degli Studi.                                                                                                    |
| PART TIME: per tutti i corsi di studio, ad eccezione dei corsi di Laurea Magistrale a ciclo unico (Giurisprudenza, Farmacia, Chimica e Tecnologia<br>Farmaceutiche) e a programmazione nazionale (Medicina e Chirurgia, Medicina Veterinaria, Odontoiatria e Protesi Dentaria, Scienze dell'Architettura,<br>Professioni Sanitarie, Scienze Infermieristiche e Ostetriche) è possibile l'immatricolazione con modalità PART TIME. |
| Attenzione:<br>gli studenti con diversa abilità, con percentuale uguale o superiore al 66%, non dovranno pagare né tassa d'iscrizione né contributi e pagheranno solo<br>tassa regionale e imposta di bollo al momento del perfezionamento dell'immatricolazione.                                                                                                    |
| In caso di difficoltà, telefona al numero dedicato 0521.902050 oppure scrivi all'indirizzo helpdesk.studenti@unipr.it specificando i tuoi dati personali<br>(nome, cognome, codice fiscale) e quale problema hai riscontrato.                                                                                                    |
| Attenzione: per i corsi post-laurea dovrai contattare, in caso di difficoltà, le segreterie di competenza, specificando i tuoi dati (nome, cognome, codice fiscale) e quale difficoltà hai incontrato:                                                                                                    |
| master master.formazionepermanente@unipr.it     dottorati dottorati@unipr.it     scuole di specializzazione specializzazioni@unipr.it                                                                                                    |
| Scelta tipo domanda immatricolazione                                                                                                    |
| <ul> <li>Abbreviazione carriera</li> <li>Immatricolazione standard</li> <li>Studente decaduto</li> <li>Studente rinunciatario</li> <li>Trasferimento in ingresso</li> </ul>                                                                                                    |
| Indietro                                                                                                    |

Dopo aver selezionato il tipo di immatricolazione, clicca su Avanti.

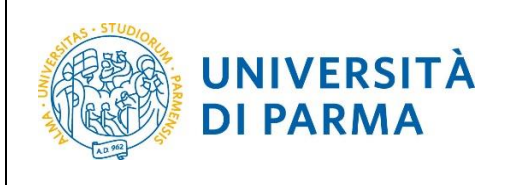

Successivamente, seleziona la tipologia di corso (corso di laurea, corso di laurea magistrale o corso

#### di laurea magistrale a ciclo unico).

| Immatricolazione: Tipologia corso di studio                                                                                                    |
|----------------------------------------------------------------------------------------------------|
| Seleziona la tipologia del corso di studio a cui intendi immatricolarti.                                                                                                    |
| Attenzione: se non hai verificato sul sito web del corso le specifiche indicazioni e conoscenze richieste per l'immatricolazione, ti consigliamo di uscire<br>dalla procedura d'immatricolazione cliccando su logout. |
| Dopo esserti informato sul sito web del corso, potrai rientrare utilizzando le stesse credenziali di accesso (username e password) e completare la<br>procedura d'immatricolazione.                                   |
| In caso di difficoltà, telefona al numero dedicato 0521.902050 oppure scrivi all'indirizzo helpdesk.studenti@unipr.it specificando i tuoi dati (nome, cognome, codice fiscale) e quale problema hai riscontrato.      |
| Attenzione: per i corsi post-laurea dovrai contattare, in caso di difficoltà, le segreterie di competenza, specificando i tuoi dati (nome, cognome, codice fiscale) e quale difficoltà hai incontrato:                |
| master <u>master.formazionepermanente@unipr.it</u> dottorati <u>dottorati@unipr.it</u> scuole di specializzazione <u>specializzazioni@unipr.it</u>                                                                    |
| - Scelta tipologia corso                                                                                                    |
| Post Riforma*<br>O Corso di Laurea                                                                                                    |
| Indietro Avanti                                                                                                    |

#### Clicca su Avanti.

Nella pagina successiva, seleziona il corso di studio al quale ti sei prenotato.

| Immatricolazione: Corso di                                                                                                    | studio                                                                                                    |
|----------------------------------------------------------------------------------------------------|----------------------------------------------------------------------------------------------------|
| Seleziona il corso di studio a cui intendi i                                                                                     | mmatricolarti.                                                                                                    |
| In caso di difficoltà, telefona al numero de<br>cognome, codice fiscale) e quale problem                                         | edicato 0521.902050 oppure scrivi all'indirizzo <u>helpdesk.studenti@unipr.it</u> specificando i tuoi dati (nome,<br>na hai riscontrato. |
| Attenzione: per i corsi post-laurea dovrai<br>fiscale) e quale difficoltà hai incontrato:                                        | contattare, in caso di difficoltà, le segreterie di competenza, specificando i tuoi dati (nome, cognome, codice                          |
| master master.formazioneperma     dottorati dottorati@unipr.it     scuole di specializazione speciali     Scelta corso di studio | anente@unipr.it<br>zzazioni@unipr.it<br>Corso di Studio                                                                                  |
| Dipatimento di Scienza Chimiche                                                                                                  |                                                                                                    |
| della Vita e della Sostenibilità<br>Ambientale                                                                                   |                                                                                                    |
|                                                                                                    | O BIOLOGIA [Italiani/Comunitari]                                                                                                    |
|                                                                                                    |                                                                                                    |
| Indietro Avanti                                                                                                    |                                                                                                    |
|                                                                                                    |                                                                                                    |

Clicca su Avanti.

| Rev. 12 luglio 2017 | Codice Documento: S3 Immatricolazioni | Pagina 9 di 24 |
|---------------------|---------------------------------------|----------------|
| 0                   | -                                     |                |

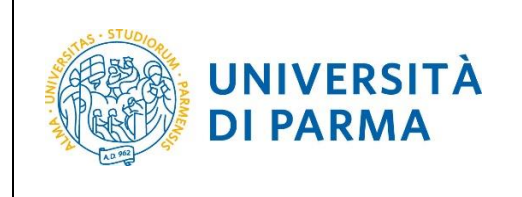

#### Conferma quindi la tua scelta.

| Riepilogo dati                   |                           |  |
|----------------------------------|---------------------------|--|
| Tipo domanda di immatricolazione | Immatricolazione standard |  |
| Tipo di Corso di Studio          | Corso di Laurea           |  |
| Anno Accademico                  | 2017/2018                 |  |
| Corso di Studio                  | BIOLOGIA                  |  |
| Percorso di Studio               | PERCORSO COMUNE           |  |

### Inserimento foto

A questo punto, carica una tua **fototessera** in formato digitale.

La fotografia deve soddisfare i seguenti requisiti:

- Larghezza minima: 266 pixel
- Altezza minima: 354 pixel
- Formato: jpeg (estensione .jpg) o bitmap (estensione .bmp)

#### La fotografia deve:

- inquadrare in primo piano il viso e le spalle (il visto deve occupare il 70/80% della foto);
- ritrarre la persona con lo sguardo diretto verso l'obiettivo e gli occhi aperti;
- essere a fuoco e nitida;
- avere un livello ottimale di luminosità e
- contrasto.

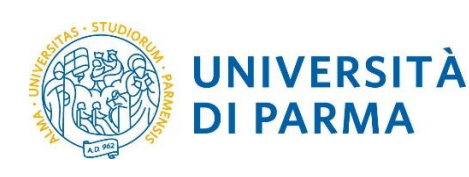

#### Foto personale

Seleziona la foto, in formato tessera, da caricare e premi il pulsante "Upload foto". I formati supportati sono JPEG (estensione .jpg) o Windows Bitmap (estensione .bmp).

La fotografia deve:

- · inquadrare in primo piano il viso e le spalle (il viso deve occupare il 70-80% della foto);
- ritrarre la persona con lo sguardo diretto verso l'obiettivo e gli occhi aperti;
  essere a fuoco e nitida;
- · avere un livello ottimale di luminosità e contrasto; · le dimensioni in pixel devono essere almeno 266x354;
- la larghezza deve essere 3/4 dell'altezza.

Ti consigliamo di leggere la breve guida sulla qualità della foto fornita dalla Polizia di Stato.

In caso di difficoltà, telefona al numero dedicato 0521.902050 oppure scrivi all'indirizzo helpdesk.studenti@unipr.it specificando i tuoi dati (nome, cognome, codice fiscale) e quale problema hai riscontrato.

Attenzione: per i corsi post-laurea dovrai contattare, in caso di difficoltà, le segreterie di competenza, specificando i tuoi dati (nome, cognome, codice fiscale) e quale difficoltà hai incontrato:

- master <u>master.formazionepermanente@unipr.it</u>
   dottorati <u>dottorati@unipr.it</u>
   scuole di specializazione <u>specializzazioni@unipr.it</u>

#### Sul sito web di Ateneo, alla pagina http://www.unipr.it/studentcard, è pubblicata la guida all'upload della foto.

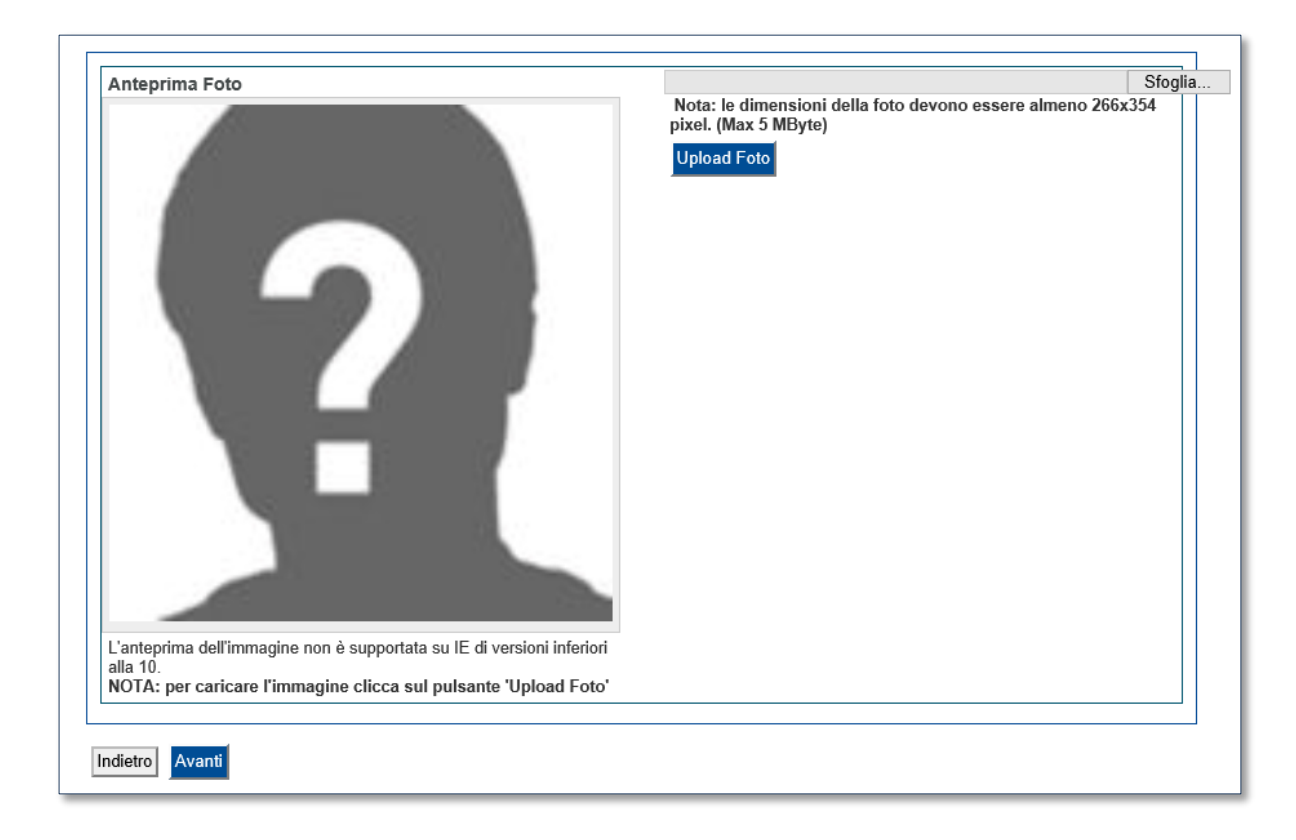

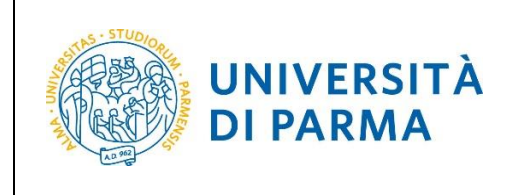

## Titoli di accesso

Se non ancora presenti nel sistema, **inserisci** i dati relativi ai titoli di studio obbligatori di cui sei in possesso.

| r proseg                                                                            | uire devi dichiarare i titoli di studi                                                                                                    | 0.                                                                                                    |                                                                |                        |                                  |
|-------------------------------------------------------------------------------------|----------------------------------------------------------------------------------------------------|----------------------------------------------------------------------------------------------------|----------------------------------------------------------------|------------------------|----------------------------------|
| i dati in                                                                           | seriti rispondono ai requisiti richie                                                                                                    | sti per l'accesso al corso di studio troverai Stato                                                                                                    | blocco e Stato titolo in verde                                 | e.                     |                                  |
| invece i<br>dicazion                                                                | titoli inseriti non rispondono ai re<br>e del titolo non corretto o incomp                                                                                                    | quisiti richiesti per l'accesso al corso, nella sezio<br>leto. Clicca sull'icona con foglio e matita nella col                                                                                                    | ne Titoli che non verificano<br>onna Azioni ed effettua la var | l'access<br>riazione ( | o troverai<br>o l'aggiunta dei d |
| caso di o<br>gnome, o                                                               | difficoltà, telefona al numero dedio<br>codice fiscale) e quale problema l                                                                                                    | cato 0521.902050 oppure scrivi all'indirizzo <mark>helpo</mark><br>nai riscontrato.                                                                                                    | <mark>lesk.studenti@unipr.it</mark> speci                      | ificando i             | tuoi dati (nome,                 |
| enzione:<br>cale) e q                                                               | : per i corsi post-laurea dovrai cor<br>uale difficoltà hai incontrato:                                                                                                    | ntattare, in caso di difficoltà, le segreterie di comp                                                                                                    | etenza, specificando i tuoi da                                 | ti (nome               | cognome, codio                   |
| • mas<br>• dott<br>• scue                                                           | ster <u>master.formazionepermane</u><br>orati <u>dottorati@unipr.it</u><br>ole di specializazione <u>specializza</u>                                                                                                    | <u>nte@unipr.it</u><br>zioni@unipr.it                                                                                                    |                                                                |                        |                                  |
| ine, si sp<br>per<br>per<br>per<br>per                                              | pecifica quanto segue:<br>Laurea di Primo Livello si inten<br>Laurea si intende una laurea vec<br>Laurea Specialistica si intende un<br>Laurea Magistrale si intende un                                                                                                    | de una laurea triennale, istituita con D.M. 509/19<br>chio ordinamento o ante riforma;<br>una laurea specialistica, istituita con D.M. 509/19<br>a laurea magistrale, istituita con D.M. 270/2004.                                                                                                    | 99 e D.M. 270/2004;<br>99;                                     |                        |                                  |
| ine, si sp<br>per<br>per<br>per<br><b>Titoli c</b><br><b>M</b> Per<br>n questa      | pecifica quanto segue:<br>Laurea di Primo Livello si intenu<br>Laurea si intende una laurea vec<br>Laurea Specialistica si intende una<br>Laurea Magistrale si intende una<br>di studio obbligatori<br>proseguire è necessario complet<br>a sezione devi indicare il titolo di s            | de una laurea triennale, istituita con D.M. 509/19:<br>chio ordinamento o ante riforma;<br>una laurea specialistica, istituita con D.M. 509/19<br>a laurea magistrale, istituita con D.M. 270/2004.<br>are l'inserimento di tutti i titoli di studio obbligatori<br>tudio richiesto per l'accesso al corso di studio sc         | 99 e D.M. 270/2004;<br>99;                                     |                        |                                  |
| ine, si sp<br>per<br>per<br>per<br>Titoli c<br>N Per<br>n questa<br>Stato<br>blocco | becifica quanto segue:<br>Laurea di Primo Livello si intenu<br>Laurea si intende una laurea vec<br>Laurea Specialistica si intende una<br>Laurea Magistrale si intende una<br>di studio obbligatori<br>proseguire è necessario complete<br>a sezione devi indicare il titolo di s<br>Titolo | de una laurea triennale, istituita con D.M. 509/19:<br>chio ordinamento o ante riforma;<br>una laurea specialistica, istituita con D.M. 509/19<br>a laurea magistrale, istituita con D.M. 270/2004.<br>are l'inserimento di tutti i titoli di studio obbligatori<br>tudio richiesto per l'accesso al corso di studio sc<br>Note | 99 e D.M. 270/2004;<br>99;                                     | Stato                  | Azioni                           |

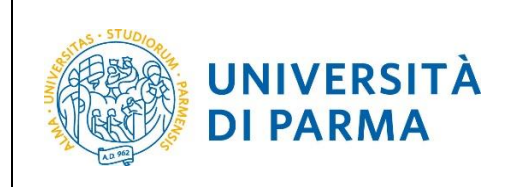

### Per i titoli conseguiti in Italia devi specificare l'istituto in cui hai conseguito il titolo.

| Dettaglio titoli richiesti                                                                                                    |                                                                                                    |
|----------------------------------------------------------------------------------------------------|----------------------------------------------------------------------------------------------------|
| In caso di difficoltà, telefona al numer<br>cognome, codice fiscale) e quale prol                                             | o dedicato 0521.902050 oppure scrivi all'indirizzo <u>helpdesk.studenti@unipr.it</u> specificando i tuoi dati (nome,<br>olema hai riscontrato. |
| Attenzione: per i corsi post-laurea dov<br>fiscale) e quale difficoltà hai incontrato                                         | vrai contattare, in caso di difficoltà, le segreterie di competenza, specificando i tuoi dati (nome, cognome, codice<br>o:                     |
| <ul> <li>master master.formazionepe</li> <li>dottorati dottorati@unipr.it</li> <li>scuole di specializazione speci</li> </ul> | rmanente@unipr.it<br>:ializzazioni@unipr.it                                                                                                    |
| Per proseguire devi indicare la nazior                                                                                        | ne e l'istituto dove hai consguito il titolo.                                                                                                  |
| Scelta Nazione Titolo ed Istit                                                                                                | uto                                                                                                    |
| Titolo Scuola Superiore:                                                                                                    | ● Italiano<br>○ Estero                                                                                                    |
| Conseguito presso:                                                                                                    | <ul> <li>Istituto italiano</li> <li>☐ Istituto estero</li> </ul>                                                                               |
|                                                                                                    |                                                                                                    |
| Indietro Procedi                                                                                                    |                                                                                                    |
|                                                                                                    |                                                                                                    |

Dopo aver spuntato i dati richiesti, Procedi.

| Rev. 12 luglio 2017 | Codice Documento: S3_Immatricolazioni | Pagina 13 di 24 |
|---------------------|---------------------------------------|-----------------|

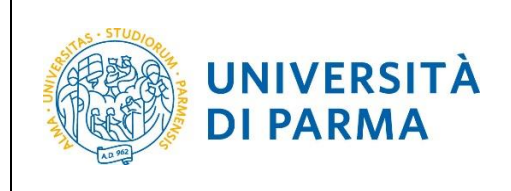

# Il sistema contiene **TUTTI** gli istituti di tutti i comuni italiani. Per facilitare la ricerca restringi l'ambito, indicando la **provincia** e il **comune** dell'istituto.

| Diserse latitute Superiore                                                                                                    |  |  |  |  |  |
|----------------------------------------------------------------------------------------------------|--|--|--|--|--|
| Ricerca Istituto Superiore                                                                                                    |  |  |  |  |  |
| Per proseguire, devi impostare i parametri per la ricerca dell'istituto dove hai conseguito il diploma di scuola superiore.                                                                                                    |  |  |  |  |  |
| In base ai dati immessi verrà visualizzato l'elenco degli istituti superiori censiti dal Ministero dell'Istruzione, dell'Università e della Ricerca, fra i quali<br>potrai scegliere quello dove hai conseguito il diploma.                                                                                             |  |  |  |  |  |
| È IMPORTANTE indicare correttamente l'istituto di scuola superiore dove hai conseguito la maturità, in quanto l'Ateneo richiederà all'ente da te indicato<br>la conferma dei dati di diploma che hai autocertificato. Senza la risposta positiva dell'istituto di scuola superiore la tua iscrizione non sarà regolare. |  |  |  |  |  |
| Per facilitare la ricerca, ti consigliamo di utilizzare i parametri Provincia e Comune/Città.                                                                                                    |  |  |  |  |  |
| In caso di difficoltà, telefona al numero dedicato 0521.902050 oppure scrivi all'indirizzo helpdesk.studenti@unipr.it specificando i tuoi dati (nome, cognome, codice fiscale) e quale problema hai riscontrato.                                                                                                    |  |  |  |  |  |
| Attenzione: per i corsi post-laurea dovrai contattare, in caso di difficoltà, le segreterie di competenza, specificando i tuoi dati (nome, cognome, codice fiscale) e quale difficoltà hai incontrato:                                                                                                    |  |  |  |  |  |
| <ul> <li>master master.formazionepermanente@unipr.it</li> <li>dottorati dottorati@unipr.it</li> <li>scuole di specializazione specializzazioni@unipr.it</li> </ul>                                                                                                    |  |  |  |  |  |
| Parametri di ricerca                                                                                                    |  |  |  |  |  |
| Provincia Selezionare una provincia V                                                                                                    |  |  |  |  |  |
| Comune/Città Selezionare un comune 🗸                                                                                                    |  |  |  |  |  |
| Comune/Città testo libero (Inserire il nome del Comune/Città solo se non compare nella lista)                                                                                                    |  |  |  |  |  |
| Nomitativo scuola (È possibile indicare, anche parzialmente, il nome dell'istituto)                                                                                                    |  |  |  |  |  |
| Criteri di ordinamento                                                                                                    |  |  |  |  |  |
| Ordina per                                                                                                    |  |  |  |  |  |
| Ordinamento Ascendente V                                                                                                    |  |  |  |  |  |
|                                                                                                    |  |  |  |  |  |
| Cerca istituto                                                                                                    |  |  |  |  |  |
| Seleziona Scuola Indirizzo Comune Tipologia Tipologia istruzione Tipologia istruzione (MIUR)                                                                                                    |  |  |  |  |  |
| Per ottenere un elenco di istituti utilizzare i parametri di ricerca                                                                                                    |  |  |  |  |  |
|                                                                                                    |  |  |  |  |  |
| Indietro Procedi                                                                                                    |  |  |  |  |  |

Dopo avere impostato i filtri di ricerca, premi **Cerca istituto**. Ti verrà mostrato l'elenco degli istituti della provincia e del comune selezionati. Seleziona, quindi, il tuo istituto.

| Rev. 12 luglio 2017 | Codice Documento: S3_Immatricolazioni | Pagina 14 di 24 |
|---------------------|---------------------------------------|-----------------|

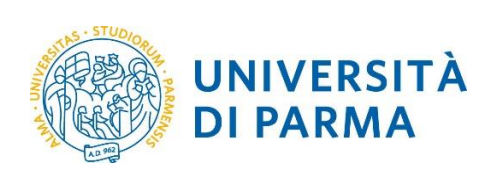

| 0 | LICEO SCIENTIFICO "MARCONI"                                     | VIA COSTITUENTE 2      | Parma<br>(PR) | Liceo Scientifico |                        | ISTITUTO<br>PRINCIPALE |
|---|-----------------------------------------------------------------|------------------------|---------------|-------------------|------------------------|------------------------|
| 0 | LICEO SCIENTIFICO AGOSTINO<br>CHIEPPI                           | V.COCCONCELLI,<br>10   | Parma<br>(PR) | Liceo Scientifico |                        |                        |
| 0 | LICEO SCIENTIFICO ATTILIO<br>BERTOLUCCI                         | VIA TOSCANA, 10/A      | Parma<br>(PR) | Liceo Scientifico |                        |                        |
| 0 | LICEO SCIENTIFICO M.LUIGIA-<br>PARMA (L.S. ANNESSO<br>CONVITTO) | VIA LALATTA, 14        | Parma<br>(PR) | Liceo Scientifico | ISTITUTO<br>PRINCIPALE | ISTITUTO<br>PRINCIPALE |
| 0 | LICEO SCIENTIFICO S.<br>BENEDETTO                               | P.LE<br>S.BENEDETTO, 5 | Parma<br>(PR) | Liceo Scientifico |                        |                        |

Dopo aver spuntato la voce del tuo istituto, clicca su Procedi.

#### Inserisci poi il tipo di diploma, l'anno di conseguimento e il voto.

| Dati del diploma                                                                                                    |                                                                                                    |  |  |  |
|----------------------------------------------------------------------------------------------------|----------------------------------------------------------------------------------------------------|--|--|--|
| Inserisci il tipo di maturità, l'anno di conseguimento e il voto. Se hai frequentato l'anno integrativo (riferito alla maturità magistrale quadriennale), compila anche i relativi campi. |                                                                                                    |  |  |  |
| In caso di difficoltà, telefona al numero dedicate<br>cognome, codice fiscale) e quale problema hai                                                                                       | o 0521.902050 oppure scrivi all'indirizzo <u>helpdesk.studenti@unipr.it</u> specificando i tuoi dati (nome, riscontrato. |  |  |  |
| Attenzione: per i corsi post-laurea dovrai conta<br>fiscale) e quale difficoltà hai incontrato:                                                                                           | ttare, in caso di difficoltà, le segreterie di competenza, specificando i tuoi dati (nome, cognome, codice               |  |  |  |
| <ul> <li>master master.formazionepermanente@unipr.it</li> <li>dottorati dottorati@unipr.it</li> <li>scuole di specializzazione specializzazioni@unipr.it</li> </ul>                       |                                                                                                    |  |  |  |
| Titolo di scuola superiore                                                                                                    |                                                                                                    |  |  |  |
| Tipo maturità*                                                                                                    | MATURITA' SCIENTIFICA                                                                                                    |  |  |  |
| Anno conseguimento*                                                                                                    | 2015                                                                                                    |  |  |  |
| Voto*                                                                                                    | 85                                                                                                    |  |  |  |
| Lode                                                                                                    |                                                                                                    |  |  |  |
| Indirizzo maturità                                                                                                    |                                                                                                    |  |  |  |
| Anno Integrativo                                                                                                    |                                                                                                    |  |  |  |
|                                                                                                    | ○Anno integrativo in questo istituto                                                                                     |  |  |  |
|                                                                                                    | O Anno integrativo in altro istituto                                                                                     |  |  |  |
| Anno integrazione                                                                                                    |                                                                                                    |  |  |  |
| Indietro Procedi                                                                                                    |                                                                                                    |  |  |  |

### Dopo aver autocertificato queste informazioni, clicca su Procedi.

| Rev. 12 luglio 2017 | Codice Documento: S3_Immatricolazioni | Pagina 15 di 24 |
|---------------------|---------------------------------------|-----------------|

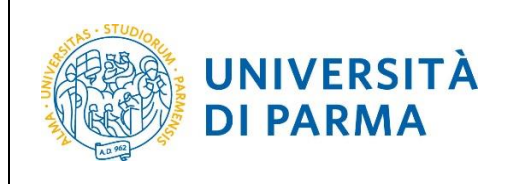

L'inserimento delle informazioni sul titolo è ora completato e a fianco del titolo dichiarato sarà mostrato il simbolo 4.

| Titoli di accesso                                                                                                    |                                                                                                    |                                                                                         |           |                      |  |
|----------------------------------------------------------------------------------------------------|----------------------------------------------------------------------------------------------------|-----------------------------------------------------------------------------------------|-----------|----------------------|--|
| Per proseg                                                                                                    | Per proseguire devi dichiarare i titoli di studio.                                                                                                    |                                                                                         |           |                      |  |
| Se i dati ins                                                                                                    | Se i dati inseriti rispondono ai requisiti richiesti per l'accesso al corso di studio troverai Stato blocco e Stato titolo in verde.                                                                                                    |                                                                                         |           |                      |  |
| Se invece i<br>l'indicazion                                                                                                    | Se invece i titoli inseriti non rispondono ai requisiti richiesti per l'accesso al corso, nella sezione Titoli che non verificano l'accesso troverai<br>l'indicazione del titolo non corretto o incompleto. Clicca sull'icona con foglio e matita nella colonna Azioni ed effettua la variazione o l'aggiunta dei dati. |                                                                                         |           |                      |  |
| In caso di d<br>cognome, d                                                                                                    | lifficoltà, telefona al numero dedicato 05<br>codice fiscale) e quale problema hai risc                                                                                                    | 21.902050 oppure scrivi all'indirizzo <u>helpdesk.studenti@unipr.it</u> spe<br>ontrato. | cificando | ) i tuoi dati (nome, |  |
| Attenzione:<br>fiscale) e q                                                                                                    | per i corsi post-laurea dovrai contattare<br>uale difficoltà hai incontrato:                                                                                                    | , in caso di difficoltà, le segreterie di competenza, specificando i tuoi c             | lati (nom | e, cognome, codice   |  |
| <ul> <li>mas</li> <li>dotte</li> <li>scue</li> </ul>                                                                                                    | ter <u>master.formazionepermanente@u</u><br>orati <u>dottorati@unipr.it</u><br>ole di specializzazione <u>specializzazioni</u>                                                                                                    | <u>nipr.it</u><br>@unipr.it                                                             |           |                      |  |
| per Laurea di Primo Livello si intende una laurea triennale, istituita con D.M. 509/1999 e D.M. 270/2004;<br>per Laurea si intende una laurea vecchio ordinamento o ante riforma;<br>per Laurea Specialistica si intende una laurea specialistica, istituita con D.M. 509/1999;<br>per Laurea Magistrale si intende una laurea magistrale, istituita con D.M. 270/2004.<br>Titoli di studio obbligatori |                                                                                                    |                                                                                         |           |                      |  |
| Stato<br>blocco                                                                                                    | Stato<br>bloccoTitoloNoteStato<br>titoloAzioni                                                                                                    |                                                                                         |           |                      |  |
| <b>~</b>                                                                                                    | Titolo di Scuola Superiore                                                                                                    |                                                                                         | ۲         | ۵ 🕲 🥃                |  |
| Indietro Procedi                                                                                                    |                                                                                                    |                                                                                         |           |                      |  |

Nel caso in cui ti stia immatricolando ad un corso di studio di 2° livello (magistrale), dovrai inserire anche i dati relativi alla laurea triennale.

Procedendo, ti saranno chiesti degli ulteriori dati ai fini dell'immatricolazione:

- la data della prima immatricolazione,
- l'Ateneo di prima immatricolazione,
- un'eventuale disabilità.

| Rev. 12 luglio 2017 | Codice Documento: S3_Immatricolazioni | Pagina 16 di 24 |
|---------------------|---------------------------------------|-----------------|

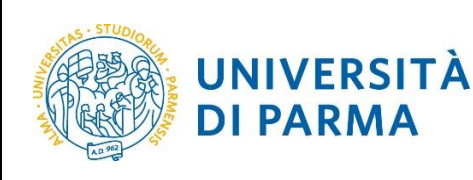

#### Immatricolazione: Completamento dati

PRIMA IMMATRICOLAZIONE AL SISTEMA UNIVERSITARIO: se ti stai immatricolando per la prima volta, i dati da inserire sono relativi alla domanda che stai effettuando. In caso contrario inserisci l'anno accademico, la data e l'ateneo relativi alla prima immatricolazione all'università dopo il conseguimento della maturità.

CARRIERA PROVENIENZA (TRASFERIMENTI IN INGRESSO): se ti stai immatricolando per trasferimento, inserisci l'anno accademico e l'ateneo in cui è iniziata la tua attuale carriera. Successivamente, inserisci la Facoltà/Dipartimento ed il corso di studio da cui provieni (ultima iscrizione).

DATI DISABILITÀ: Lo studente con disabilità può compilare il modello A23 (invalidità pari o superiore al 66%) oppure il modello A38\_TER (invalidità inferiore al 66%). Lo studente con disturbi specifici dell'apprendimento può compilare il modello A39. I moduli, scaricabili da modulistica, vanno successivamente inviati al servizio Le Eli-Che (http://www.dis-abile.unipr.it), tel. 0521-033572.

In caso di difficoltà, telefona al numero dedicato 0521.902050 oppure scrivi all'indirizzo helpdesk.studenti@unipr.it specificando i tuoi dati (nome, cognome, codice fiscale) e quale problema hai riscontrato.

Attenzione: per i corsi post-laurea dovrai contattare, in caso di difficoltà, le segreterie di competenza, specificando i tuoi dati (nome, cognome, codice fiscale) e quale difficoltà hai incontrato:

- master master.formazionepermanente@unipr.it
   dottorati dottorati@unipr.it
- .

| E. | scuole di specializzazione | specializzazioni@unipr.it |  |
|----|----------------------------|---------------------------|--|
|    |                            |                           |  |

| ipo*                                     | Immatricolazione standard V            |   |
|------------------------------------------|----------------------------------------|---|
| Dati prima immatricolazione nel sist     | ema universitario italiano             |   |
| nno Accademico prima immatricolazione*   | 2017/2018 🗸                            |   |
| ata prima immatricolazione               | 28/07/2017 (gg/mm/yyyy)                |   |
| teneo prima immatricolazione*            | Università degli Studi di PARMA - TEST | ~ |
| Altre Informazioni                       |                                        |   |
| ede didattica*                           | PARMA 🗸                                |   |
| ategoria Amministrativa (test ammissione | Italiani/Comunitari 🗸                  |   |
| ipologia didattica:*                     | Convenzionale 🗸                        |   |
| isabilità o Altro*                       | ⊖ Si () No                             |   |

Clicca su Avanti.

| Rev. 12 luglio 2017 | Codice Documento: S3_Immatricolazioni | Pagina 17 di 24 |
|---------------------|---------------------------------------|-----------------|

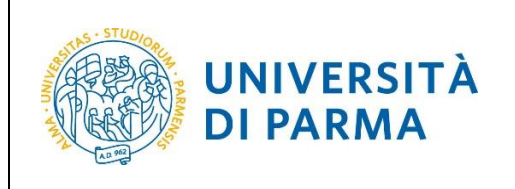

Se il corso di studio a cui ti stai immatricolando prevede la scelta tra la frequenza a tempo pieno e a tempo parziale, nella maschera successiva seleziona la modalità **Full Time** o **Part Time**:

| Immatricolazione: Scelta Part-                                                                   | Immatricolazione: Scelta Part-Time/Full-Time                                                                                                    |  |  |  |
|--------------------------------------------------------------------------------------------------|----------------------------------------------------------------------------------------------------|--|--|--|
| Seleziona la modalità di immatricolazione al C                                                   | Seleziona la modalità di immatricolazione al Corso di studio.                                                                                                    |  |  |  |
| Se scegli il Part-Time, scarica e compila il mo                                                  | Se scegli il Part-Time, scarica e compila il modulo A51 (scaricabile da modulistica) di cui dovrai fare l'upload in una delle pagine successive.                                                                 |  |  |  |
| La modalità di iscrizione Part-Time permette d                                                   | di distribuire in due anni accademici la frequenza delle attività formative previste in un anno di corso.                                                                                                    |  |  |  |
| In caso di difficoltà, telefona al numero dedica<br>cognome, codice fiscale) e quale problema ha | In caso di difficoltà, telefona al numero dedicato 0521.902050 oppure scrivi all'indirizzo helpdesk.studenti@unipr.it specificando i tuoi dati (nome, cognome, codice fiscale) e quale problema hai riscontrato. |  |  |  |
| Part Time                                                                                        |                                                                                                    |  |  |  |
| Tipo:*                                                                                           | Full Time<br>Part time triennali (CFU 23 - 30 )                                                                                                    |  |  |  |
| Indietro Avanti                                                                                  |                                                                                                    |  |  |  |

#### Clicca su Avanti.

A questo punto ti verrà mostrato il **riepilogo finale** delle informazioni inserite.

| Immatricolazione: conferma completamento dati                                                                                                    |                                                                                                    |  |  |  |
|----------------------------------------------------------------------------------------------------|----------------------------------------------------------------------------------------------------|--|--|--|
| Questo è il riepilogo delle informazioni che hai inserito.                                                                                                    |                                                                                                    |  |  |  |
| Se sono corrette procedi con Conferma altrimenti utilizza Indietro per apportare le modifiche.                                                                                                    |                                                                                                    |  |  |  |
| In caso di difficoltà, telefona al numero dedicato 0521.902050 oppure scrivi<br>cognome, codice fiscale) e quale problema hai riscontrato.                                                                                    | In caso di difficoltà, telefona al numero dedicato 0521.902050 oppure scrivi all'indirizzo <u>helpdesk.studenti@unipr.it</u> specificando i tuoi dati (nome, cognome, codice fiscale) e quale problema hai riscontrato. |  |  |  |
| Attenzione: per i corsi post-laurea dovrai contattare, in caso di difficoltà, le s<br>fiscale) e quale difficoltà hai incontrato:                                                                                             | segreterie di competenza, specificando i tuoi dati (nome, cognome, codice                                                                                                    |  |  |  |
| <ul> <li>master master.formazionepermanente@unipr.it</li> <li>dottorati dottorati@unipr.it</li> <li>scuole di specializzazione specializzazioni@unipr.it</li> <li>Prima immatricolazione nel sistema universitario</li> </ul> |                                                                                                    |  |  |  |
| A.A. prima immatricolazione                                                                                                    | 2016/2017                                                                                                    |  |  |  |
| Data prima immatricolazione                                                                                                    | 14/07/2016                                                                                                    |  |  |  |
| Ateneo prima immatricolazione                                                                                                    | Università degli Studi di PARMA - TEST                                                                                                    |  |  |  |
| Disabilità o Altro<br>Disabilità o Altro                                                                                                    | No                                                                                                    |  |  |  |
| Altre informazioni                                                                                                    |                                                                                                    |  |  |  |
| Sede                                                                                                    | PARMA                                                                                                    |  |  |  |
| Indietro                                                                                                    |                                                                                                    |  |  |  |

Se i dati inseriti sono corretti, clicca su Conferma.

|  | Rev. 12 luglio 2017 | Codice Documento: S3_Immatricolazioni | Pagina 18 di 24 |
|--|---------------------|---------------------------------------|-----------------|
|--|---------------------|---------------------------------------|-----------------|

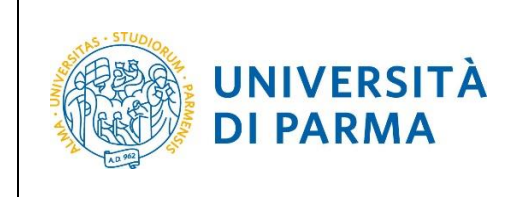

### **Upload documenti**

In questa ultima fase della procedura on-line, dovrai allegare la scansione digitale dei documenti necessari al completamento della stessa, ovvero:

- il documento di identità dichiarato nella fase di registrazione;
- il codice fiscale (ad eccezione degli studenti extra comunitari residenti all'estero che non ne sono ancora in possesso).

Ogni tipo di documento che allegherai dovrà corrispondere ad un unico file. I formati supportati sono PDF, Jpeg e Bitmap.

| llegati domanda (                                                                                                    | di Imma                                              | tricola               | zione                         |                               |                                             |                            |  |  |
|----------------------------------------------------------------------------------------------------|------------------------------------------------------|-----------------------|-------------------------------|-------------------------------|---------------------------------------------|----------------------------|--|--|
| questa pagina devi effetti                                                                                                    | uare l'upload                                        | d del doc             | umento ch                     | e hai indicato nella proce    | dura di registrazione.                      |                            |  |  |
| oltre è necessario effettuare l'upload del codice fiscale, ad eccezione dei cittadini extracomunitari residenti all'estero se non in possesso. |                                                      |                       |                               |                               |                                             |                            |  |  |
| e hai optato per la modalit                                                                                                    | à a tempo p                                          | arziale (             | Part-Time),                   | scaricato e compilato il i    | modulo A51, dovrai effettuare l'upload o    | lel suddetto modulo.       |  |  |
| caso di difficoltà, telefona<br>ognome, codice fiscale) e                                                                                      | al numero<br>quale proble                            | dedicato<br>ema hai i | 0521.9020<br>iscontrato.      | )50 oppure scrivi all'indiri  | zzo <u>helpdesk.studenti@unipr.it</u> speci | ficando i tuoi dati (nome, |  |  |
| tenzione: per i corsi post-<br>cale) e quale difficoltà hai                                                                                    | laurea dovra<br>i incontrato:                        | ai contatt            | are, in cas                   | o di difficoltà, le segreteri | e di competenza, specificando i tuoi da     | ti (nome, cognome, codice  |  |  |
| <ul> <li>master master.form</li> <li>dottorati dottorati@</li> <li>scuole di specializza</li> <li>Lista allegati</li> </ul>                    | <u>azionepern<br/>unipr.it</u><br>zione <u>speci</u> | nanente<br>alizzazio  | <u>@unipr.it</u><br>oni@unipr | <u>.it</u>                    |                                             |                            |  |  |
| Tipologia di allegato                                                                                                    | N.<br>Allegati<br>Max                                | Stato                 | N.<br>Allegati                | Titolo                        | Descrizione                                 | Azioni                     |  |  |
| Documento d'Identità                                                                                                    | 2                                                    | ۲                     | 0                             |                               |                                             | Inserisci Allegato         |  |  |
| N.     N.     N.       Allegati<br>Max     Stato     N.       Allegati     Titolo       Descrizione     Azioni                                 |                                                      |                       |                               |                               |                                             |                            |  |  |
| Codice Fiscale                                                                                                    | 2                                                    | 0                     | 0                             |                               |                                             | Inserisci Allegato         |  |  |
| Tipologia di allegato                                                                                                    | N.<br>Allegati<br>Max                                | Stato                 | N.<br>Allegati                | Titolo                        | Descrizione                                 | Azioni                     |  |  |
| Modulo A51                                                                                                    | 1                                                    | 0                     | 0                             |                               |                                             | Inserisci Allegato         |  |  |
| Indietro Avanti                                                                                                    |                                                      |                       |                               |                               |                                             |                            |  |  |

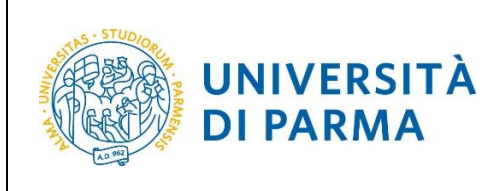

| Allegati Domanda di immatricolazione                                                                                                    |                                                                                                    |  |  |  |  |
|----------------------------------------------------------------------------------------------------|----------------------------------------------------------------------------------------------------|--|--|--|--|
| Indica i dati del documento allegato. I formati supportati sono: Pdf, Jpeg, Bmp.                                                                                                    |                                                                                                    |  |  |  |  |
| In caso di difficoltà, telefona al numero dedicato 0521.902050 oppure scrivi all'indirizzo helpdesk.studenti@unipr.it specificando i tuoi dati (nome, cognome, codice fiscale) e quale problema hai riscontrato. |                                                                                                    |  |  |  |  |
| Attenzione: per i corsi post-laurea dovrai contat<br>fiscale) e quale difficoltà hai incontrato:                                                                                                    | ttare, in caso di difficoltà, le segreterie di competenza, specificando i tuoi dati (nome, cognome, codice                                                          |  |  |  |  |
| <ul> <li>master master.formazionepermanente</li> <li>dottorati dottorati@unipr.it</li> <li>scuole di specializzazione specializzazi</li> </ul>                                                                   | <ul> <li>master master.formazionepermanente@unipr.it</li> <li>dottorati dottorati@unipr.it</li> <li>scuole di specializzazione specializzazioni@unipr.it</li> </ul> |  |  |  |  |
| Dettaglio documento                                                                                                    |                                                                                                    |  |  |  |  |
| Tipologia*                                                                                                    | FOTOCOPIA DOCUMENTO D'IDENTITA'                                                                                                    |  |  |  |  |
| Descrizione:* FOTOCOPIA DOCUMENTO D'IDENTITA'                                                                                                    |                                                                                                    |  |  |  |  |
| Allegato:* Sfoglia                                                                                                    |                                                                                                    |  |  |  |  |
| Indietro Avanti                                                                                                    |                                                                                                    |  |  |  |  |

#### L'inserimento dell'allegato sarà mostrato con il pallino verde.

| quasta pagina davi offatti                                                                                                    | uaro l'unload                                 | l dol doo          | umonto ch      | o bai indicato nolla pr   | ocodura di ragistraziona                     |                              |
|----------------------------------------------------------------------------------------------------|-----------------------------------------------|--------------------|----------------|---------------------------|----------------------------------------------|------------------------------|
| questa pagina devi enetti                                                                                                    | uare rupioau                                  | i dei doc          | umento ch      | e nai indicato nella pr   | ocedura di registrazione.                    |                              |
| oltre è necessario effettua                                                                                                    | are l'upload d                                | del codic          | e fiscale, a   | d eccezione dei cittad    | dini extracomunitari residenti all'estero se | non in possesso.             |
| e hai optato per la modalit                                                                                                    | à a tempo pa                                  | arziale (f         | Part-Time),    | scaricato e compilate     | o il modulo A51, dovrai effettuare l'upload  | d del suddetto modulo.       |
| gnome, codice fiscale) e<br>tenzione: per i corsi post-<br>cale) e quale difficoltà hai                                                                       | quale proble<br>laurea dovra<br>i incontrato: | ii contatt         | are, in case   | o di difficoltà, le segre | terie di competenza, specificando i tuoi d   | dati (nome, cognome, codic   |
| master <u>master.form</u> dottorati <u>dottorati@</u> scuole di specializza     Lista allegati                                                                | <u>unipr.it</u><br>zione <u>specia</u>        | alizzazio          | oni@unipr      | <u>.it</u>                |                                              |                              |
| <ul> <li>master master.torm</li> <li>dottorati dottorati@</li> <li>scuole di specializza</li> </ul> Lista allegati Tipologia di allegato                      | N.<br>Allegati<br>Max                         | alizzazio          | N.<br>Allegati | <u>.it</u><br>Titolo      | Descrizione                                  | Azioni                       |
| <ul> <li>master master.torm</li> <li>dottorati dottorati@</li> <li>scuole di specializza</li> </ul> Lista allegati Tipologia di allegato Documento d'Identità | N.<br>Allegati<br>Max                         | alizzazio<br>Stato | N.<br>Allegati | <u>.it</u><br>Titolo      | Descrizione                                  | Azioni<br>Inserisci Allegato |

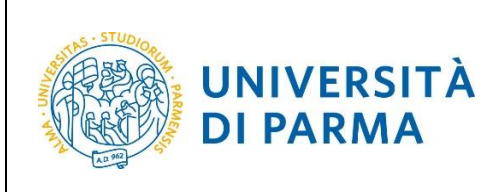

| Tipologia di allegato | N.<br>Allegati<br>Max | Stato | N.<br>Allegati | Titolo                      | Descrizione              | Azioni             |
|-----------------------|-----------------------|-------|----------------|-----------------------------|--------------------------|--------------------|
| Codice Fiscale        | 2                     | ۲     | 1              |                             |                          | Inserisci Allegato |
|                       |                       |       |                | FOTOCOPIA CODICE<br>FISCALE | FOTOCOPIA CODICE FISCALE | ۵ 🕼                |
| Tipologia di allegato | N.<br>Allegati<br>Max | Stato | N.<br>Allegati | Titolo                      | Descrizione              | Azioni             |
| Modulo A51            | 1                     | 0     | 0              |                             |                          | Inserisci Allegato |

Dopo aver inserito tutti gli allegati richiesti, premi **Avanti** per visualizzare il **Riepilogo finale** delle informazioni inserite e stampare la domanda di immatricolazione comprensiva del bollettino per il versamento della prima rata (tasto **Stampa Domanda**).

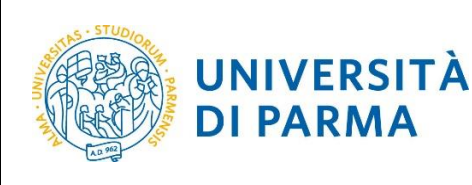

#### Immatricolazione: riepilogo finale

Hai completato con successo la procedura on line di immatricolazione. Procedi con Stampa domanda per confermare l'immatricolazione. Alla domanda è allegato il bollettino MAV per il pagamento delle tasse d'iscrizione.

Se hai selezionato il Corso di Studio sbagliato, potrai modificarlo cliccando il pulsante Procedi con una nuova immatricolazione.

Potrai effettuare il pagamento del bollettino MAV, senza costi aggiuntivi, presso qualsiasi istituto bancario del circuito nazionale (leggere attentamente le indicazioni riportate sul bollettino stesso). Per pagare on line con carta di credito procedi con Controlla pagamenti.

Al termine della procedura dovrai inviare, via mail, la ricevuta di pagamento e copia della domanda di immatricolazione alla <u>Segreteria di competenza</u>. che, dopo aver effettuato i necessari controlli sui documenti pervenuti, provvederà a rendere definitiva l'immatricolazione con l'assegnazione della matricola e l'attivazione dell'indirizzo di posta di Ateneo, che ti verranno comunicati tramite e-mail.

Per ulteriori informazioni relative alla procedura di immatricolazione/iscrizione e alle tasse consigliamo di consultare il Manifesto degli Studi di Ateneo.

In caso di difficoltà, telefona al numero dedicato 0521.902050 oppure scrivi all'indirizzo helpdesk.studenti@unipr.it specificando i tuoi dati (nome, cognome, codice fiscale) e quale problema hai riscontrato.

Attenzione: per i corsi post-laurea dovrai contattare, in caso di difficoltà, le segreterie di competenza, specificando i tuoi dati (nome, cognome, codice fiscale) e quale difficoltà hai incontrato:

- master <u>master.formazionepermanente@unipr.it</u>
   dottorati <u>dottorati@unipr.it</u>
- scuole di specializazione <u>specializzazioni@unipr.it</u>

| Corso di studio |  |
|-----------------|--|
|-----------------|--|

ł

| Anno Accademico          | 2017                      |
|--------------------------|---------------------------|
| Tipo di Corso di Studio  | Corso di Laurea           |
| Tipo di immatricolazione | Immatricolazione standard |
| Corso di Studio          | BIOLOGIA                  |
| Percorso di Studio       | PERCORSO COMUNE           |

#### Prima immatricolazione sistema universitario

| A.A. prima immatricolazione   | 2017/2018                              |
|-------------------------------|----------------------------------------|
| Data prima immatricolazione   | 15/06/2017                             |
| Ateneo prima immatricolazione | Università degli Studi di PARMA - TEST |

#### Disabilità o Altro

Disabilità o Altro

No

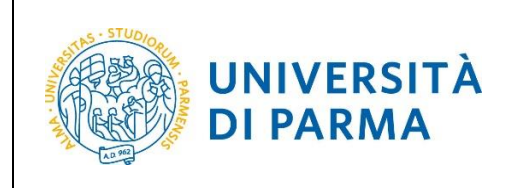

## <u>4<sup>°</sup> fase: invio della documentazione alla segreteria studenti.</u>

Una volta terminata la procedura on line, dovrai:

- procedere alla stampa della domanda di immatricolazione completandola con data e firma;
- effettuare il pagamento del bollettino allegato alla domanda.

Il pagamento può essere effettuato con:

- carta di credito,
- MAV.

In ogni caso devi conservare la ricevuta di pagamento; per i pagamenti con carta di credito, puoi scaricare la ricevuta (vedi fac-simile nella figura sottostante) dal sito su cui hai effettuato il pagamento.

| ai Sona                                                                                                    | rio                                                                                       | Ricevu                                                                                          | ta pagamento                                                                                                    |                                                                                                    |
|----------------------------------------------------------------------------------------------------|-------------------------------------------------------------------------------------------|-------------------------------------------------------------------------------------------------|----------------------------------------------------------------------------------------------------|----------------------------------------------------------------------------------------------------|
| PICENUTA DI PADAMENTO N<br>MAV195021                                                                                                    |                                                                                           |                                                                                                 |                                                                                                    |                                                                                                    |
| Si attesta l'avvenuto j                                                                                                    | pagarrento della                                                                          | seguente dispo                                                                                  | RIGNO<br>Page Fac                                                                                                    | il servizio telematico:                                                                                                    |
| M.Ay.                                                                                                    |                                                                                           |                                                                                                 |                                                                                                    |                                                                                                    |
| Codice Identificativo:<br>Data pogamanto:                                                                                                    | 05698411321085<br>14/07/2015                                                              | 613                                                                                             |                                                                                                    |                                                                                                    |
| BENEFICIARIO<br>Beneficiario:<br>Indirizzo :                                                                                                    | UNIVERSITA' DI<br>MA UNIVERSITA                                                           | PARMA                                                                                           |                                                                                                    |                                                                                                    |
| Versante:<br>Indirizze :<br>CAP lecalità (prov):                                                                                                    | 4312" PARMA                                                                               |                                                                                                 |                                                                                                    |                                                                                                    |
| Cassale: Mass ma<br>Riferimento: 3002500                                                                                                    | **<br>150 2015 26002                                                                      | ore:                                                                                            | INDOSTO TOTAL                                                                                                    |                                                                                                    |
| auro                                                                                                    | 50.00 euro                                                                                | 0.00                                                                                            | SUID SUID                                                                                                    | 50.60                                                                                                    |
| ALCONFERENDANO L                                                                                                    |                                                                                           | AMENTO MEDU                                                                                     | INTE CARTA DI CREDITI                                                                                                    | D                                                                                                    |
| U Conversionational C<br>La presente attestacione<br>(NE: la fode la contepont<br>La validat al rhi paganento<br>efficianto l'anganento<br>imposta d'ballo: esante oz<br>2000, numero 388.<br>Sendrio, 14/07/2015 | è filasciata per g<br>lenza dal codisa ida<br>subordinata arlev<br>art 7 cella Tabelle si | li usi consentiti dal<br>nitificativo di 17 cife<br>enfuele indicazione<br>legate al DPR 25-15- | NITE CARTA DI CREDITI<br>la legge e vale quale quale<br>reportato sul bollettino e sulla<br>reportate sul bollettino (M./M<br>1972, n. 642, come meditoste é<br>BANCA F | D<br>mos di segamento se unita all'avviso i<br>presente attassasisno)<br>della data entra la quale deve esse<br>allat. 33. comma 4. deta Legge 23 como<br>monoche della SONDRIO. |

Entro la scadenza prevista dal corso di studio prescelto, dovrai inviare la scansione digitale dei seguenti documenti:

- la ricevuta del pagamento,
- la domanda di immatricolazione completa di data e firma

all'indirizzo della segreteria di competenza, reperibile al link <u>http://www.unipr.it/didattica/info-amministrative/segreterie-studenti</u>.

Per maggiori informazioni sulla scadenze del proprio corso di studi e sulle modalità di pagamento consulta il Manifesto degli Studi per l'a.a. 2017/2018, disponibile all'indirizzo: <u>http://www.unipr.it/manifesto-degli-studi</u>

| Rev. 12 luglio 2017 | Codice Documento: S3_Immatricolazioni | Pagina 23 di 24 |
|---------------------|---------------------------------------|-----------------|
|---------------------|---------------------------------------|-----------------|

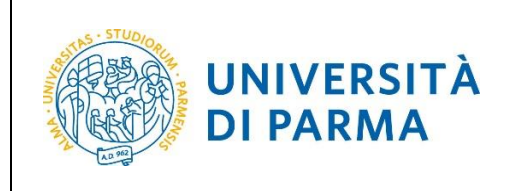

L'e-mail deve obbligatoriamente riportare nell'oggetto: COGNOME, NOME, CORSO DI STUDIO PRESCELTO.

## 5° fase: conferma dell'immatricolazione.

L'Ateneo, dopo aver ricevuto i documenti e la conferma del pagamento da parte dell'Ente Tesoriere, invierà un'e-mail di convalida dell'immatricolazione all'indirizzo da te specificato durante la procedura online, contenente il tuo numero di matricola e l'indirizzo e-mail istituzionale assegnato dall'Università (esempio: nome.cognome@studenti.unipr.it).

Per maggiori informazioni sulle tempistiche di conferma dell'immatricolazione, consulta il <u>Manifesto degli</u> <u>Studi per l'a.a. 2017/2018</u>.

Da questo momento in poi, l'indirizzo email <u>nome.cognome@studenti.unipr.it</u> diventa il tuo unico canale di comunicazione ufficiale per i rapporti con l'Ateneo, nonché <u>l'username per l'accesso a tutti servizi on-line</u>, in sostituzione del codice numerico a 8 cifre utilizzato in precedenza.

Nell'email di conferma dell'immatricolazione ti verrà anche chiesto di compilare un breve questionario, che ci aiuterà a conoscerti meglio e a migliorare la qualità dei servizi rivolti agli studenti: ti preghiamo di compilarlo con attenzione, non ci vogliono più di 5 minuti di tempo. Grazie!